# AG- und WPK-Wahlen

Nach dem Login klicken Sie links im Menü auf Organisation und dann auf Kurswahlen (wenn Wahlen verfügbar sind, werden diese dort angezeigt).

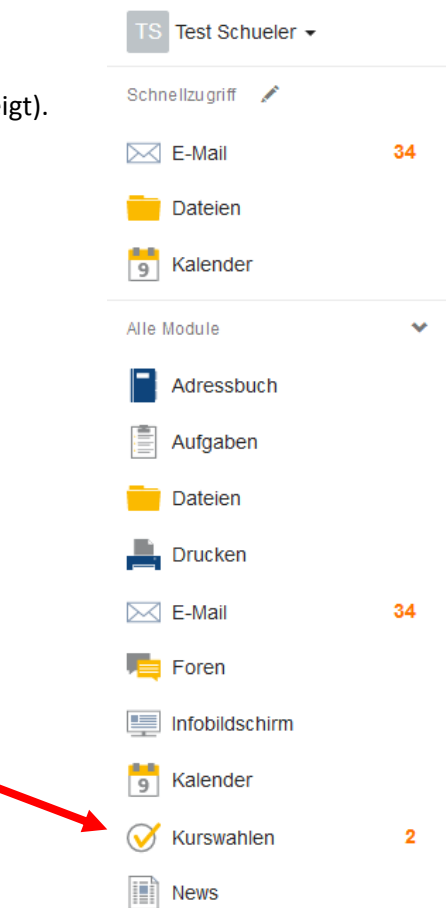

Klicken Sie auf die gewünschte Kurswahl. Die aktuellen Wahlen sind mit einem orangenen Balken markiert.

### Hinweis:

In dieser Übersicht erhalten Sie auch Informationen zum Status Ihrer Kurswahlen.

#### Aktuelle Wahlen

Ganztagsangebote 18/19 1. Halbjahr Alle AGs beginnen um 14:10 Uhr und enden um 15:40 Uhr.

C Die Wahl wurde am 28.01.2019 geschlossen und wird aktuell ausgewertet.

Ganztagsangebote 18/19 2. Halbjahr Alle AGs beginnen um 14:10 Uhr und enden um 15:40 Uhr.

O 21.01.2019 09:00 - 05.02.2019 00:00

Klassen 5 AG 2018/2019 Hier könnt ihr euch für eine Ag entscheiden.

C Die Wahl wurde am 14.08.2018 geschlossen und wird aktuell ausgewertet.

Wahl Klassen 5 AG 2019/2020 Hier könnt ihr euch für eine Ag entscheiden.

O 13.06.2019 00:00 - 19.06.2019 00:00

Wahl Klassen 6 WPK und AG 2019/2020 Wahlpflichtkurse und AGs für den Jahrgang 6

O 05.06.2019 00:00 - 19.06.2019 00:00

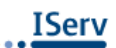

Ihre Wahlmöglichkeiten

WPK

AG

Sobald Sie auf "Ihre Wahl" geklickt haben,

## sehen Sie eine Übersicht der Angebote. Kunst In dieser Kunst-AG haben die Schüler und Schülerinnen, neben dem Angebot der Lehrkraft, die Mögli einzubringen Außerdem werden Themen aus der Malerei, der Zeichnung, der Collage und der plastischen Gestaltu Frau Jansen Über das Ausrollmenü wählen Sie das gewünschte Angebot aus. Orchester Hier bitte nur anklicken, wenn ihr schon im Orchester seid. Textil Du magst Stoffe und andere Textilien? Du bist gerne kreativ? Dann bist du hier ganz richtig. In diesem Textil- WPK untersuchen wir verschiedene Stoffe, schauen ur deine alten Hosen und T-Shirts zu Handytaschen, Stiftemappen, Stiftekörben oder Handtaschen. Frau Kronabel Werken 🕅 Kennenlernen der unterschiedlichen Werkstoffe sowie richtige Handhabung der Werkzeuge B Anwenden unterschiedlicher Werkverfahren I Gestaltung von Werkstücken, je nach Jahreszeit und festlichem Anlass B Entwerfen/ Gestalten/ Präsentieren individueller Werkstücke Materialkosten: ca. 5-8 Euro Herr Tieben Die Wahl endet am 19.06.2019 um 00:00 Uhr. Nun müssen Sie ihre Kurswahl bestätigen. Ihre Wahl Jetzt wählen Wahlpflichtkurse und AGs für den Jahrgang 6 AG Bitte wählen. Erstwunsch\*

Wahipflichtkurse und AGs für den Jahrgang 6
AG
AG
Erstwunsch\*
Bitte wählen...
Zweitwunsch\*
Bitte wählen...
Drittwunsch\*
Bitte wählen...
KVPK
Erstwunsch\*
Bitte wählen...
Bitte wählen...
Drittwunsch\*
Bitte wählen...
Bitte wählen...
Drittwunsch\*
Bitte wählen...
Drittwunsch\*
Bitte wählen...
Drittwunsch\*
Bitte wählen...
Drittwunsch\*
Bitte wählen...
Drittwunsch\*
Bitte wählen...
Drittwunsch\*
Bitte wählen...
Drittwunsch\*
Bitte wählen...

#### ✓ Abschicken X Abbrechen